# 스위치의 링크 플랩 진단

## 목표

이 문서의 목적은 SG350X를 예로 사용하여 스위치의 링크 플랩 문제를 진단하고 해결 하는 방법을 보여 주는 것입니다.

적용 가능한 디바이스 | 소프트웨어 버전

- SX350 | 2.5.7.85(<u>최신 다운로드</u>)
- SG350X | 2.5.7.85(<u>최신 다운로드</u>)
- SX550X | 2.5.7.85(<u>최신 다운로드</u>)

## 소개

링크 플랩이라고도 하는 포트 플랩은 스위치의 물리적 인터페이스가 10초 이상 지속되 어 3 회 이상 작동 및 중단되는 상황입니다.일반적인 원인은 대개 불량, 지원되지 않음 또는 비표준 케이블, SFP(Small Form-Factor Pluggable) 또는 기타 링크 동기화 문제와 관련이 있습니다.링크 플래핑의 원인은 간헐적이거나 영구적일 수 있습니다.

링크 플래핑은 물리적 간섭이 되기 때문에 이 문서에서는 진단 및 방지를 위해 수행할 수 있는 단계와 절차를 설명합니다.또한 이 문서에서는 링크 플랩 문제를 방지하거나 해 결하기 위해 스위치에 구성할 수 있는 설정도 다룹니다.

# 목차

- <u>링크 플랩 식별</u>
- 케이블을 포함한 디바이스의 물리적 및 하드웨어 확인
- 토폴로지 분석
- <u>링크 플랩 방지 구성 방법</u>
- EEE(Energy Efficient Ethernet) 비할성화
- <u>Smartport 사용 안 함</u>

## 링크 플랩 식별

링크 플래핑은 네트워크에서 쉽게 식별할 수 있습니다.특정 장치의 연결이 간헐적으로 이루어집니다.디바이스의 syslog에서 링크 플랩을 확인하고 식별할 수 있습니다.syslog 메시지는 스위치 내에서 발생할 수 있는 이벤트, 오류 또는 심각한 문제에 대한 정보를 제공합니다.syslogs를 검토할 때 짧은 시간 내에 다시 돌아올 것으로 보이는 "Up" 및 "Down" 항목을 찾습니다.이러한 항목에서는 어떤 포트에서 문제가 발생하는지 정확하 게 설명하며, 특정 포트의 문제를 계속 해결할 수 있습니다.

| Log Index  | Log Time            | Severity      | Description                                                                                                    |
|------------|---------------------|---------------|----------------------------------------------------------------------------------------------------|
| 2147483594 |                     | Warning       | %STP-W-PORTSTATUS: gi16: STP status Forwarding                                                                             |
| 2147483595 | Apr. 44 (1997)      | Informational | %LINK-I-Up: Vian 1                                                                                                    |
| 2147483596 |                     | Informational | %LINK-I-Up: gi16                                                                                                    |
| 2147483597 | APR-48-14           | Warning       | %LINK-W-Down: Vian 1                                                                                                    |
| 2147483598 | 20.0010.000         | Warning       | %LINK-W-Down: gi16                                                                                                    |
| 2147483599 | ALC: NO. 10.10      | Informational | %INIT-I-Startup: Warm Startup                                                                                              |
| 2147483600 |                     | Informational | Annual Condition Name of a construction for our other, march 752, 762, 78, 78, 780, 781, 781, 781, 781, 781, 781, 781, 781 |
| 2147483601 | APR-40-1010-1010    | Informational | hanse-chill chiefe ? Hig consider for our date, more Hig 48 - 24 methods - Hig 48 - 26 "Chiefeo/Hig                        |
| 2147483602 | 20.001              | Informational | Land. COMPLY has the constant to our data more TE TE 13 and uses TE TE 10.00 COVER                                         |
| 2147483603 | AP-48-5 (\$1.5)     | Notice        | %SYSLOG-N-LOGGING: Logging started.                                                                                        |
| 2147483604 |                     | Warning       | %STP-W-PORTSTATUS: gi16: STP status Forwarding                                                                             |
| 2147483605 | ALC: NO. 10.10.10   | Informational | KLINK-I-Up: Vian 1                                                                                                    |
| 2147483606 |                     | Informational | %LINK-I-Up: gi16                                                                                                    |
| 2147483607 | APR-40-10-10-20     | Warning       | %LINK-W-Down: Vlan 1                                                                                                    |
| 2147483608 | APR-10.11           | Warning       | %LINK-W-Down: gi16                                                                                                    |
| 2147483609 | ALC: NO. 10.10.10.1 | Informational | %LINK-I-Up: Vian 1                                                                                                    |
| 2147483610 |                     | Informational | %LINK-I-Up: gi16                                                                                                    |
| 2147483611 | APR-48-18-18-18     | Informational | %LINK-I-Up: loopback1                                                                                                    |
| 2147483612 |                     | Warning       | %LINK-W-Down: gi28                                                                                                    |

케이블을 포함한 디바이스의 물리적 및 하드웨어 확인

링크 플래핑의 일반적인 원인은 대개 불량, 지원되지 않음 또는 비표준 케이블, SFP(Small Form-Factor Pluggable) 또는 기타 링크 동기화 문제와 관련이 있습니다.포 트에서 사용 중인 이더넷 케이블과 케이블을 테스트하여 문제가 발생합니다.디바이스가 최신 펌웨어에 있는지 확인합니다.

## 1단계

케이블을 변경하고 모니터해 보십시오.문제가 계속되면 2단계로 진행합니다.

## 2단계

Status and Statistics(상태 및 통계) > Diagnostics(진단) > Copper Test(구리 테스트)로 이동합니다.

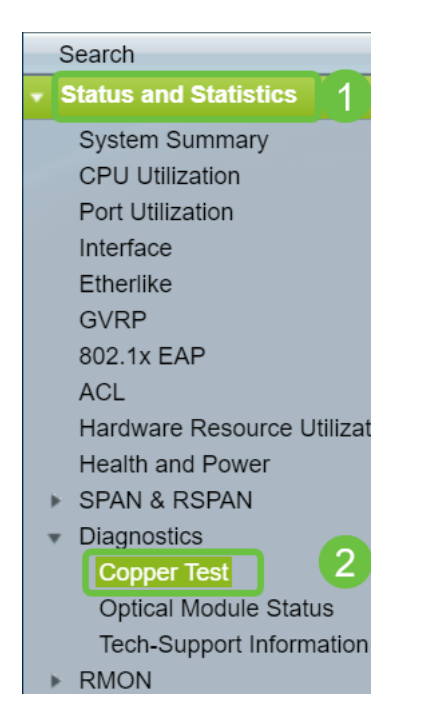

## 3단계

드롭다운 메뉴에서 Port를 선택합니다.이 예에서는 GE16이 선택됩니다.구리 테스트를 클릭합니다.

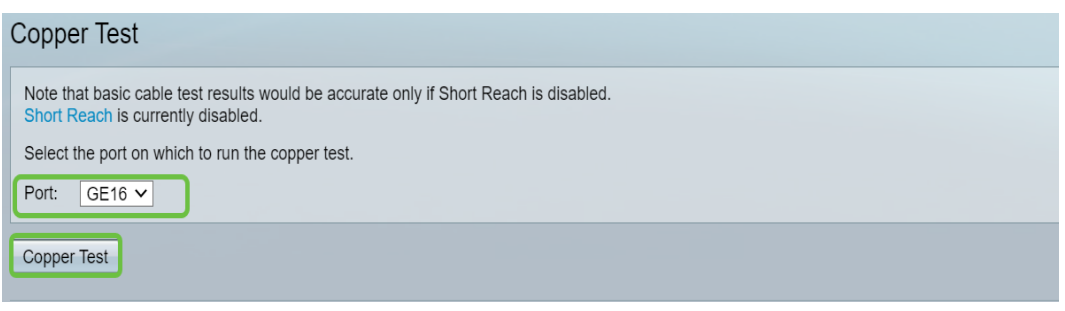

#### 4단계

경고가 나타납니다.포트가 짧은 시간 동안 종료된다는 점에 유의하십시오.**확인을 선택 합니다**.

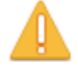

The port is shut down during the brief testing period. Click OK to continue or Cancel to stop the test.

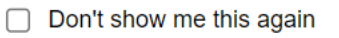

| OK | Cancel |
|----|--------|
| UN | Cancer |

## 5단계

*테스트 결과*가 표시됩니다.OK(정상)라고 표시되면 케이블이 아닐 가능성이 높습니다 .결과가 양호하지 않으면 케이블을 변경하고 구리 테스트를 반복하여 케이블이 아닌지 확인합니다.

| Test Results             |                      |
|--------------------------|----------------------|
| Last Update:             | 2021-Jan-18 09:13:50 |
| Test Results:            | ОК                   |
| Distance to Fault:       |                      |
| Operational Port Status: | Up                   |

## 토폴로지 분석

스위치에서 구성 문제가 아닌 물리적 문제인지 확인하려면 스위치에 연결된 디바이스를 분석해야 합니다.다음을 확인합니다.

1. 어떤 디바이스가 스위치에 연결되어 있습니까?

## - 스위치에 연결된 각 디바이스를 분석합니다.이러한 장치에 문제가 발생한 적이 있습니까?

3. 어떤 포트에서 문제가 발생하고 있으며 어떤 디바이스가 해당 포트에 연결되어 있습니 까? - 다른 디바이스를 연결하고 문제가 계속되는지 확인하여 포트를 테스트합니 다.

- 디바이스가 다른 포트에서 문제를 일으키는지 확인합니다.

6. 포트 또는 장치입니까?

- 포트인지 또는 디바이스인지 확인하는 과정에서 문제 해결 프로세스를 계 속하는 방법이 결정됩니다.

- 디바이스인 경우 해당 디바이스의 지원 관리 팀에 문의해야 할 수 있습니다.

- 포트를 확인한 경우, 문제가 컨피그레이션과 관련되었는지 또는 물리적 포 트와 관련되었는지 확인해야 합니다.

링크 플랩 방지 구성 방법

Link Flap Prevention은 스위치 및 네트워크 운영에 미치는 영향을 최소화합니다.과도한 링크 플랩 이벤트가 발생하는 포트를 자동으로 설정하여 상태 포트를 err-disable하여 네 트워크 토폴로지를 안정화합니다.이 메커니즘은 플래핑의 근본 원인을 디버깅하고 찾는 시간도 제공합니다.링크 플랩 및 포트 종료 관련 알림을 위해 syslog 메시지 또는 SNMP(Simple Network Management Protocol) 트랩이 전송됩니다.시스템 관리자가 특 별히 활성화한 경우에만 인터페이스가 다시 활성화됩니다.CLI 기반 지침을 보려면 CLI를 통해 <u>스위치에서 Configure Link Flap Prevention Settings(링크 플랩 방지 설정 구</u> 성) 문서를 참조하십시오.

1단계

스위치의 GUI(그래픽 사용자 인터페이스)에 로그인합니다.

| uluulu Switch                      | Application: Switch Management  Username: Password: Language: English  Log In Secure Browsing (HTTPS)       |
|------------------------------------|----------------------------------------------------------------------------------------------------|
| © 2011-2017 Cisco Systems, Inc.    | All Rights Reserved.                                                                                        |
| Cisco, Cisco Systems, and the Ci   | co Systems logo are registered trademarks or trademarks of Cisco Systems, Inc. and/or its affiliates in the |
| United States and certain other co | untries.                                                                                                    |

## 2단계

Advanced **Display** *Mode를 선택합니다*.

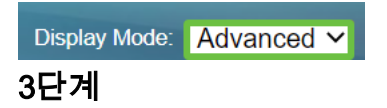

Port Management(포트 관리) > Port Settings(포트 설정)로 이동합니다.

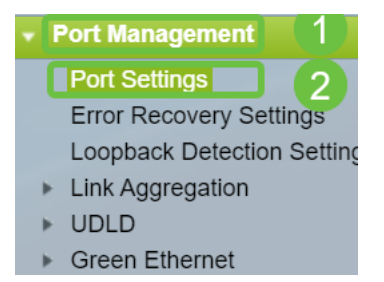

## 4단계

Port *Settings*(포트 설정) 페이지에서 *Enable(활성화)* 상자를 선택하여 Link Flap Prevention(*링크 플랩 방지*)을 활성화합니다.Apply를 **클릭합니다**.

| Port Settings                                                                                                    |                                   |
|----------------------------------------------------------------------------------------------------|-----------------------------------|
| Link Flap Prevention: Z Enable<br>Jumbo Frames: Enable<br>Jumbo frames configuration changes will take effect after saving the configu | uration and rebooling the switch. |
| Apply Cancel                                                                                                    |                                   |

## 5단계

저장을 **클릭합니다.** 

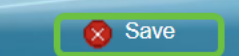

EEE(Energy Efficient Ethernet) 비활성화

토폴로지, 디바이스를 확인하고 Link Flap Prevention(링크 플랩 방지)을 활성화한 후에 도 여전히 링크 플랩이 발생하고 있습니까?EEE(Energy Efficient Ethernet)를 비활성화 해 보십시오. EEE의 목적은 이더넷 링크가 유휴 시간과 에너지 절약 기회를 갖는다는 것입니다.그러나 모든 디바이스가 EEE 802.3AZ와 호환되는 것은 아니며 비활성화하는 것이 가장 좋은 조치 방법이 될 수 있습니다.

## 1단계

스위치 GUI에 로그인합니다.

| uluili Switch                       | Application: Switch Management  Username: Password: Language: English  Secure Browsing (HTTPS)              |
|-------------------------------------|----------------------------------------------------------------------------------------------------|
| © 2011-2017 Cisco Systems, Inc. A   | II Rights Reserved.                                                                                         |
| Cisco, Cisco Systems, and the Cisc  | so Systems logo are registered trademarks or trademarks of Cisco Systems, Inc. and/or its affiliates in the |
| United States and certain other cou | ntries.                                                                                                    |

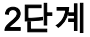

Advanced **Display** *Mode를* 선택합니다.

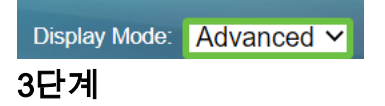

Port Management(포트 관리) > Green Ethernet(녹색 이더넷) > Properties(속성)로 이동 합니다.

| Port Management                      |
|--------------------------------------|
| Port Settings                        |
| Error Recovery Settings              |
| Loopback Detection Setting           |
| <ul> <li>Link Aggregation</li> </ul> |
| LAG Management                       |
| LAG Settings                         |
| LACP                                 |
| ▶ UDLD                               |

Enable(*활성화)* 상자*의 선택을 취소하여 802.3 EEE(Energy Efficient Ethernet)*를 비활 성화합니다.Apply를 클릭합니다.

|                            | Properties                                                                                                    |          |  |  |
|----------------------------|----------------------------------------------------------------------------------------------------|----------|--|--|
|                            | For the functions and/or parameters configured on this page to become effective,<br>you may have to configure the corresponding port based parameters on Port Settings page. |          |  |  |
| Energy Detect Mode: Enable |                                                                                                    |          |  |  |
|                            | Short Reach:                                                                                                    | Enable   |  |  |
|                            | Port LEDs:                                                                                                    | Z Enable |  |  |
|                            | 802.3 Energy Efficient Ethernet (EEE): Enable                                                                                                    |          |  |  |
|                            |                                                                                                    |          |  |  |

#### 5단계

저장을 **클릭합니다**.

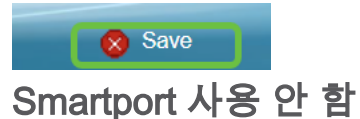

Smartport 기능은 연결하려는 디바이스 유형에 따라 스위치 포트에 사전 구성된 설정을 적용합니다.Auto Smartport를 사용하면 디바이스가 탐지될 때 스위치에서 이러한 컨피 그레이션을 인터페이스에 자동으로 적용할 수 있습니다.경우에 따라 Smartport에서 디 바이스를 잘못 탐지할 수 있으며, 이로 인해 특정 포트가 "플랩"될 수 있습니다.이를 방 지하려면 Smartport를 비활성화할 수 있습니다.

## 1단계

Smartport > 속성을 선택합니다.

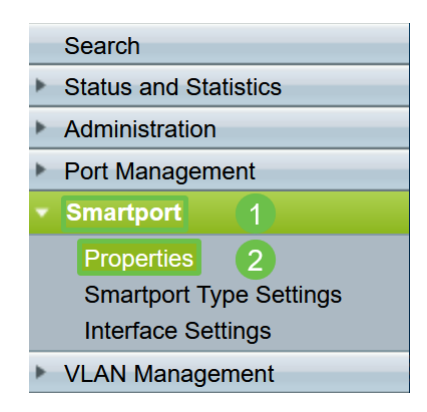

## 2단계

스위치에서 Smartport를 전역적으로 비활성화하려면 Administrative Auto Smartport 옆 에 있는 Disable을 선택합니다.Apply를 클릭합니다.

| Properties                                                                                    |                                                                                                    |                             |          |  |
|-----------------------------------------------------------------------------------------------|----------------------------------------------------------------------------------------------------|-----------------------------|----------|--|
| Telephony OUI is currently disabled. Auto Smartport and Telephony OUI are mutually exclusive. |                                                                                                    |                             |          |  |
| Administrative Auto Smartport:                                                                | Disable     Enable     Enable by Auto Voice VLAN                                                                                              | Operational Auto Smartport: | Disabled |  |
| Auto Smartport Device Detection Method:                                                       | CDP                                                                                                    | Operational CDP Status:     | Enabled  |  |
|                                                                                               |                                                                                                    | Operational LLDP Status:    | Enabled  |  |
| Auto Smartport Device Detection:                                                              | <ul> <li>Host</li> <li>✓ IP Phone</li> <li>✓ IP Phone + Desktop</li> <li>✓ Switch</li> <li>Router</li> <li>✓ Wireless Access Point</li> </ul> |                             |          |  |
| Apply Cancel                                                                                  |                                                                                                    |                             |          |  |

이렇게 하면 모든 인터페이스에서 Smartport가 비활성화되지만 수동 VLAN 컨피그레이션에 는 영향을 주지 않습니다.

Smartport 문제가 있습니까?<u>Smartport 기능이 스위치에 문제를 일으킬 경우 이를 식별</u>, 문제 해결 및 비활성화하는 방법을 알아봅니다.

# 결론

링크 플래핑은 네트워크에서 약화될 수 있습니다.하지만 지금까지 배운 모든 정보를 통 해 링크 플랩 문제를 쉽게 진단, 방지 및 해결할 수 있습니다.